# **Environment Variables – Path Address Code Words**

## What

Use Environment Variables and create your own Environment Variables.

# Why

Entering a "code word" (Environment variable) for a long Path address is easier and less error prone than entering the long Path address. Also, Environment Variables locate folders you have forgotten the exact Path address to.

# How

## Using Environment Variables

Step 1

Environment variables (code words) are entered anywhere a Path address is entered and Windows will replace the exact Path address for that "code word" when executing the command for that Path address. Examples of some places a Path address is entered are in the example below. In order for Windows to know that an Environment Variable has been entered, the "code word" must be enclosed in percent (%) signs (except in PowerShell where \$env: is used to identify the Environment variable). Environmental variables can be used alone or as part of a longer Path address. In the example below I use the default Environment variable APPDATA which is the Path address C:\Users\UserName\AppData\Roaming folder where *UserName* is your account name.

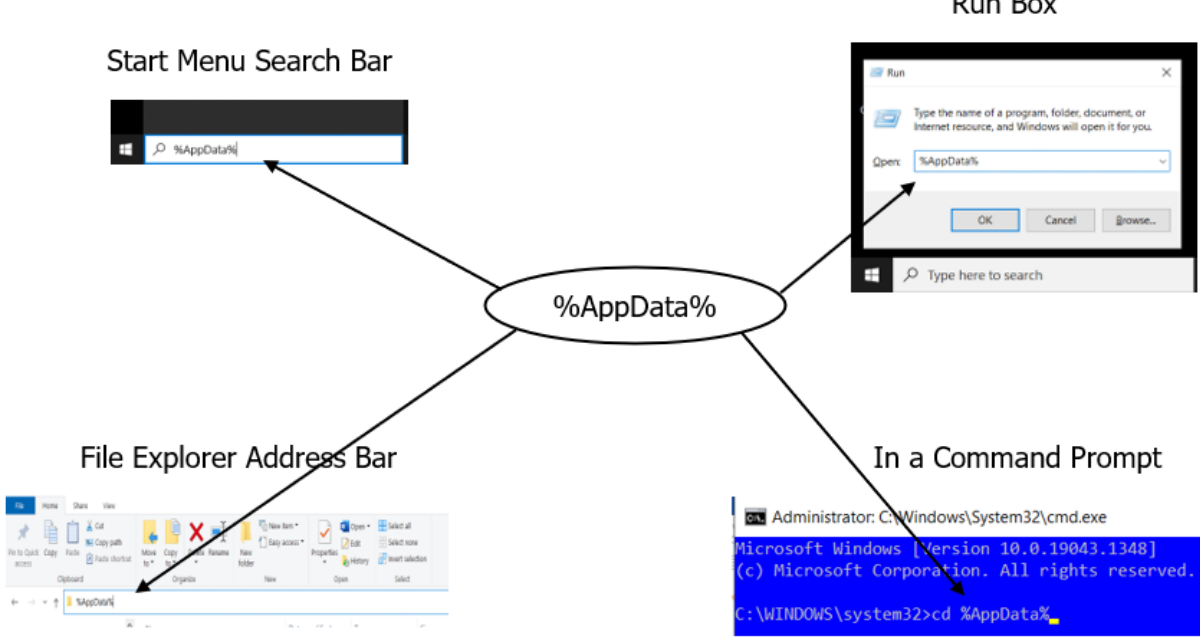

Run Box

Step 2

In order to use Environment variables you need to know what Environment Variables you have on your PC. To see a list of all your Environment variables: Open a Command Prompt (type **cmd** in Start Menu Search box and press *Enter* key). At the prompt type **set** and press the *Enter* key. A list of all Environment Variables and each's corresponding Path address will display. To make a copy of the list: Press **Ctrl + A** to highlight all text in the Command Prompt, press **Ctrl + C** to copy the highlighted text, and **Paste** into a blank document of your text editor.

Create Your Own Environment Variables

### Step 1

Open a *Run* box (*WinKey* + *R*) and type in **SystemPropertiesAdvanced** and press the *Enter* key. This will open the System Properties window to the Advanced tab as shown below:

| This                                                |                                                                                   |   |
|-----------------------------------------------------|-----------------------------------------------------------------------------------|---|
| 2 Run                                               | ×                                                                                 |   |
| Type the name of a pro-<br>Internet resource, and W | gram, folder, document, or<br>Vindows will open it for you.                       |   |
| Open: SystemPropertiesAdva                          | nced ~                                                                            |   |
| ОК                                                  | Cancel Browse                                                                     |   |
| Opens this                                          |                                                                                   |   |
| ×                                                   | System Properties                                                                 | × |
|                                                     | Computer Name Hardware Advanced Bystem Protection Remote                          |   |
|                                                     | You must be logged on as an Administrator to make most of these changes.          |   |
|                                                     | Visual effects, processor scheduling, memory usage, and virtual memory            |   |
|                                                     | Settings                                                                          |   |
|                                                     | User Profiles<br>Desktop settings related to your sign-in                         |   |
|                                                     | Settings                                                                          |   |
|                                                     | Startup and Recovery<br>System startup, system failure, and debugging information |   |
|                                                     | Settings                                                                          |   |
| Press to open Envi                                  | ronment Variables                                                                 | > |
|                                                     | OK Cancel Apply                                                                   |   |

#### Step 2

Press the **Environment Variables** button to open the Environment Variables window as shown below:

| User variables for<br>Variable<br>Variable<br>Value<br>Valu                                                                                                    | ronment Variables                                                                                                    |                                                                                                    |                                         | ~                |                                |
|----------------------------------------------------------------------------------------------------|----------------------------------------------------------------------------------------------------|----------------------------------------------------------------------------------------------------|-----------------------------------------|------------------|--------------------------------|
| Variable<br>Ma<br>MS<br>OneOrive<br>Path<br>TEMP<br>TEMP<br>Temp<br>Temp<br>Te | ser variables for                                                                                                    |                                                                                                    |                                         |                  |                                |
| Art<br>How<br>MSI<br>OreOfive<br>OreOfive<br>Construct<br>TEMP<br>TEMP<br>Temp<br>Temp<br>Te   | Variable                                                                                                    | Value                                                                                                    |                                         | ^                |                                |
| How<br>MSI<br>OreOritie<br>OneDriveConsumer<br>Path<br>TEMP<br>Variable<br>Variable<br>Variable<br>Variable<br>Conspec<br>C.SWINDOWS/System32(cmd.exe<br>Conspec<br>C.SWINDOWS/System32(cmd.exe<br>Conspec<br>Conspec<br>C.SWINDOWS/System32(cmd.exe<br>Conspec<br>Consp                                                                                                    | Art                                                                                                    |                                                                                                    |                                         |                  |                                |
| MSI<br>OreOnive<br>OreOnive<br>Combine<br>Combine<br>Table<br>Table<br>Variables<br>Variable<br>Variable<br>Variable<br>Variable<br>Comforc<br>C.C.Windows/System32/Lond.exe<br>DriveData<br>DriveData<br>C.Windows/System32/Lond.exe<br>DriveData<br>C.Windows/System32/Lond.exe<br>DriveServices<br>DriveServices<br>DriveServi                                                                                                    | How                                                                                                    |                                                                                                    |                                         |                  |                                |
| OreChrie<br>OreChrie<br>Path<br>TMP<br>Vers. Edit. Delete<br>OK Carcel                                                                                                    | MSI                                                                                                    |                                                                                                    |                                         |                  |                                |
| One Direct Consumer<br>TEMP<br>TEMP<br>Value<br>sallog<br>Origine Services<br>Of Windows, NT<br>NUMBER, OF PROCESSORS 12<br>Origine Services<br>Of Windows, NT<br>Number, OF Processors 12<br>Number, OF Processors 12<br>Number                                                                                                    | OneDrive                                                                                                    |                                                                                                    |                                         |                  |                                |
| Veries Value<br>vistem variables<br>Variable<br>Variable<br>Variable<br>Configer<br>C. C.WINDOWS/system32/cmd.exe<br>DiverData<br>C.WINDOWS/system32/cmd.exe<br>DiverData<br>C.WINDOWS/system32/cmd.exe<br>C.WINDOWS/system32/cmd.exe<br>C.WIND                                                                                                    | OneDriveConsumer                                                                                                    |                                                                                                    |                                         |                  |                                |
| TEMP<br>Temp<br>ystem variables<br>Variable<br>Variable<br>Variable<br>Variable<br>Variable<br>Variable<br>Variable<br>Variable<br>Variable<br>Variable<br>Compoc<br>C.WWNDOWS/System32/ond exe<br>Compoc<br>C.WWNDOWS/System32/ond exe<br>Compoc<br>C.WWNDOWS/System32/ond exe<br>Compoc<br>C.WWNDOWS/System32/ond exe<br>Compoc<br>Compoc<br>C.WWNDOWS/System32/ond exe<br>DriverData<br>Compoc<br>C.WWNDOWS/System32/ond exe<br>Compoc<br>Compoc<br>C.WWNDOWS/System32/ond exe<br>Compoc<br>Compoc<br>C.WWNDOWS/System32/ond exe<br>Compoc<br>Compoc<br>C.WWNDOWS/System32/ond exe<br>Compoc<br>Compoc<br>C.WWNDOWS/System32/ond exe<br>Compoc<br>Compoc<br>C.WWNDOWS/System32/ond exe<br>Compoc<br>Compoc<br>Compo                                                                                                    | Path                                                                                                    |                                                                                                    |                                         |                  |                                |
| Viriables<br>Viriables<br>Viriable<br>Billog<br>Compace C.(WINDOWS)uptem32/cmd.exe<br>Drwe/Data<br>OctimeServices<br>Of Windows/System32/DriverS/DriverS/Dr                                                                                                    | TEMP                                                                                                    |                                                                                                    |                                         | ~                |                                |
| Variable Varia<br>allog Detrination=file<br>ComSpec C.VIVINDOWS/system32/cmd.exe<br>DriveData C.VIVINDOWS/system32/cmbr/DriverData<br>How D.Documents/Computer How Tos<br>NUMBER/of_PROCESSORS 12<br>OnlineServices Online Services<br>OS Windows,NT<br>New. Edit. Delete                                                                                                    |                                                                                                    | - News                                                                                                    |                                         | Dereve           | CIER NewDuttor                 |
| andog DesinationTransformers<br>ComSpec C (WINDOWS)system32(cmd.exe<br>DriveData C (WINDOWS)system32(brivers)DriverData<br>How DC)Documents)Computer How Tos<br>NUMBER/GF_PROCESSORS 12<br>OnlineServices Online Services<br>OS Windows,VT<br>New. Edit. Delete                                                                                                    | stem variables                                                                                                    | Value                                                                                                    |                                         | Deeve            | to create a custon             |
| OnlineControl Control                                                                                                    | stem variables<br>Variable                                                                                                  | Value<br>Participation - File                                                                                                    |                                         | A                | to create a custon<br>variable |
| Now D/Documents/Computer How Tos<br>NUMBER/OF_PROCESSOBS 12<br>OnlineServices Online Services<br>OS Windows, NT<br>New_ Edit Delete                                                                                                    | stem variables<br>Variable<br>asLlog                                                                                        | Value<br>Destination=file<br>CSWINDOWSIGesterm32/cmd/                                                                                                    |                                         | A                | to create a custon<br>variable |
| NUMBER, OF PROCESSORS 12<br>Ontine Services Online Services<br>OS Windows, VT<br>New. Edit. Delete                                                                                                    | stem variables<br>Variable<br>asl.log<br>ComSpec<br>DriverData                                                              | Value<br>Destination=file<br>C:\Window\Supstem32\cmd.u<br>C:\Window\Supstem32\Chiven                                                                                                    | zxe<br>ADriverData                      |                  | to create a custon<br>variable |
| OnlineServices Orline Services<br>OS Windows,NT<br>New_ Edit. Delete                                                                                                    | stem variables<br>Variable<br>asl.log<br>ComSpec<br>DriverData<br>How                                                       | Value<br>Destination=file<br>C:\WINDOWS\system32\cmd.<br>C:\Windows\System32\cmd.                                                                                                    | txe<br>\DriverData                      |                  | to create a custon<br>variable |
| OS Windows,NT View Edit. Delete                                                                                                    | stem variables<br>Variable<br>asLlog<br>ComSpec<br>DriverData<br>How<br>NUMBER. OF. PROCESSORS                              | Value<br>Destination=file<br>C:\WINDOW5\system32\cmdu<br>C:\Windows\System32\cmdu<br>D:\Documents\Computer How<br>12                                                                                                    | exe<br>ADriverData<br>Tos               | A                | to create a custon<br>variable |
| New_ Edit. Delete                                                                                                    | stem variables<br>Variable<br>akliog<br>ComSpec<br>DriverData<br>How<br>NUMBER_OF_PROCESSORS<br>OnlineServices              | Value<br>Destination=file<br>C:\WINDOWS\system32\circle<br>D\Documents\Computer How<br>12<br>Online Services                                                                                                    | exe<br>ADriverData<br>v Tos             | ^                | to create a custon<br>variable |
| New. Edit., Delete OK Cancel                                                                                                    | stem variables<br>Variable<br>astJog<br>ComSpec<br>DriverData<br>How<br>NUMBER_OF_PROCESSORS<br>OnlineServices<br>OS        | Value<br>Destination=file<br>C:(WINDOWS):system32(cmd.<br>C:(Windows)System32(Drivers<br>D):Documents):Computer How<br>12<br>Online Services<br>Windows,/WT                                                                                                    | txe<br>ADriverData<br>Tos               |                  | to create a custon<br>variable |
| OK Cancel                                                                                                    | stem variables<br>variable<br>allog<br>ComSpec<br>DriverData<br>How<br>NUMBER, OF, PROCESSORS<br>OnlineServices<br>OS<br>n  | Value<br>Destination=file<br>C:\WINDOWS\system32\cmd.<br>C:\WINDOWS\system32\cmd.<br>D:\Documents\Computer How<br>12<br>Online Services<br>Windows_NT                                                                                                    | zxe<br>ADriverData<br>Tos               |                  | to create a custon<br>variable |
| OK Cancel                                                                                                    | stem variables<br>Variable<br>astlog<br>ContSpec<br>DriverData<br>How<br>NUMBER, OF, PROCESSORS<br>OnlineServices<br>OS     | Value<br>Destination file<br>C(WINDOWS)system32(cmd,<br>C(WINDOWS)system32(cmd,<br>C(WINDO | xxe<br>UDriverData<br>/Tos              | Detere           | to create a custon<br>variable |
| OK Cancel                                                                                                    | stem variables<br>Variable<br>aslJog<br>ConSpec<br>Drive/Data<br>How<br>NUMBER_OF_PROCESSORS<br>OrigineEnvices<br>OS        | Value<br>Destination file<br>C(WINDOWS)system32(cmd.<br>C(WINDOWS)system32(chiest<br>D\Documents)Computer How<br>Toile Services<br>Windows, VT<br>Protocomputer — Account<br>New.                                                                                                    | Exe<br>DriverData<br>Tos                | Detere           | to create a custor<br>variable |
|                                                                                                    | stem variables<br>Variable<br>aslog<br>ComSpec<br>DriverData<br>How<br>NUMBER_OF_PROCESSORS<br>OnimeServices<br>OS<br>N. II | Value<br>Destination=file<br>C(WINDOWS)system32,0mid<br>C(WIndowsSystem32,0mies<br>DADocumentS)Computer How<br>12<br>Online Services<br>Windows,NT<br>New.                                                                                                    | Dee<br>MonierData<br>Tos<br>Edit.       | Delete           | to create a custor<br>variable |
|                                                                                                    | stem variables<br>Variable<br>asllog<br>ConSpec<br>Drive/Data<br>How<br>NUMBER_OF_PROCESSORS<br>OriinSErvices<br>OS         | Value<br>Destination=file<br>C.(WinXOVWSystem32).cmd.<br>C.(WinXowSystem32).cheen<br>D\Documents).computer How<br>Tile<br>Online Services<br>WinKows, VT<br>Extraordinations                                                                                                    | cxe<br>DDriverData<br>Tos<br>Edit<br>OK | Delete<br>Cancel | to create a custo<br>variable  |

User variables Values removed for security reasons

#### Step 3

Press the **New..** button under the *User variables* box to open the New User Variable window as shown below.

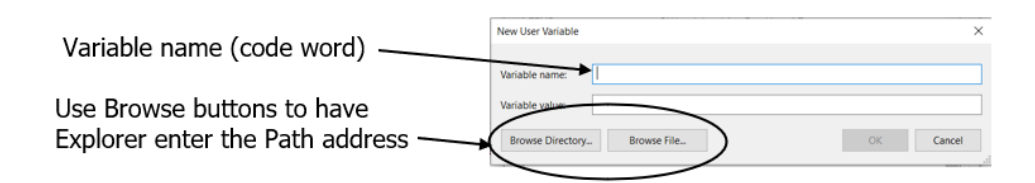

#### Step 4

Enter a name (code word) for your custom variable. The name should remind you what Path address it represents and should a short name so there will be less to type each time you use it. Example: *Art* for a custom environment variable to a folder on an external drive that contains all photo, video, and graphic files...easy to remember and easy to use. Use the *Browse* buttons to use File Explorer to locate the *Directory* (drive or folder) or *File* you want so File Explorer can enter the correct Path address for you. Press *OK* to close the window. Press *OK* to close the System Properties window and save your changes. You must reboot to activate your new Environment variable.

## Comments

Custom Environment Variables and the Start Menu Search bar creates "shortcuts" to specific folders without cluttering the Desktop with shortcut icons.